# STAYNAVIクーポンの発行手順(パソコン)

STAYNAVIにてSTAYNAVIクーポンを発行します。発行したSTAYNAVIクーポンをチェックイン時に提示 することで、当該旅行が割引と支援の対象となります。 ※STAYNAVIでSTAYNAVIクーポンを発行していない場合は支援の対象になりません。 ※各キャンペーンごとにクーポン名称が異なります。 ※STAYNAVIクーポンが発行できても、予約したプランが各キャンペーン対象外の場合は、支援対象に はなりません。また、OTA(楽天トラベルやじゃらんなどの宿泊予約サイト)での予約が対象外のキャン ペーンもございます。詳細は各キャンペーンサイトにてご確認ください。

#### Step1

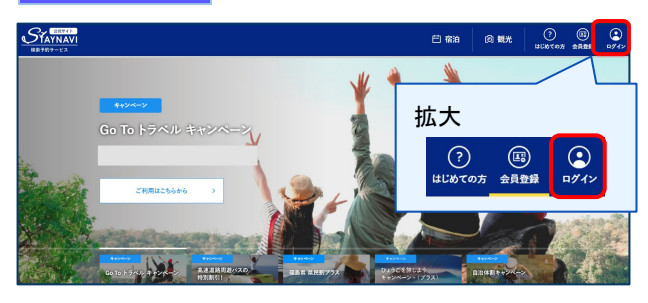

Step2

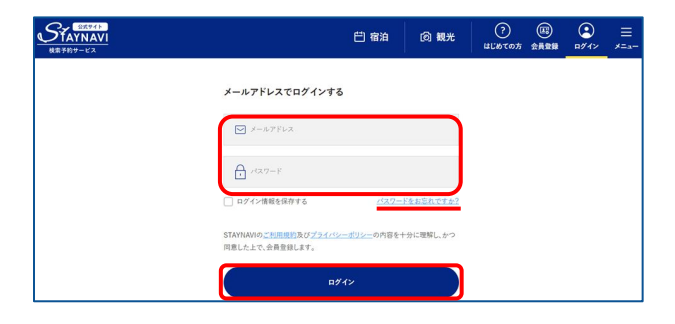

### STAYNAVI公式サイトより画面右上の 【ログイン】をクリックします。

(<u>https://staynavi.direct/</u>)

### 会員登録を行ったメールアドレスとパスワードを 入力して【ログイン】をクリックします。

※ログインができない場合※

・メールアドレスとパスワードに間違いはありませんか。
 間違いがなければ、ログイン画面にある「パスワードをお忘れですか?」からパスワード再設定後に、再度ログインをお試しください。

#### ※パスワードを忘れた場合※

・内容に誤りがなければ、お手数おかけしますが、ログイン画面にある「パスワードをお忘れですか?」からパスワード再設定後に、再度ログインをお試しください。

マイページ内の「予約情報の登録 / クーポンの発行」 のキャンペーン一覧からご利用されるキャンペーン名 称をクリックします。

※利用するキャンペーンを選択しないとクーポン発行 ができません(間違った選択の場合「該当施設はあり ません」と表示されます)。

宿泊施設の「都道府県」が正しいかご確認の上、 「検索ワード」を入力し【検索】をクリックします。

 ※「検索ワード」は宿泊施設名の一部だけ入力して検索してく ださい。
 例)施設名: 〇〇温泉ホテルムム

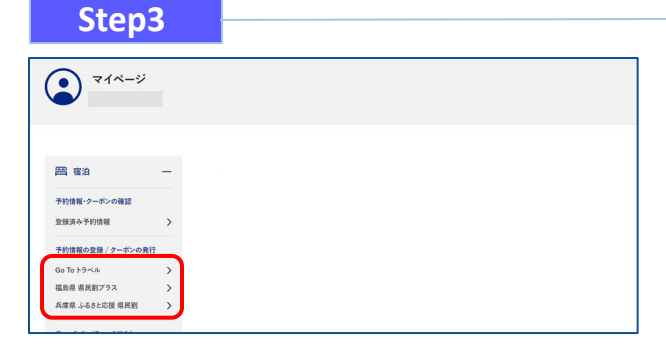

Step4

|         | 〇〇県民割キャンペーン                         |              |
|---------|-------------------------------------|--------------|
|         | 施設を選択                               |              |
| 宿泊施設を選択 | <i>翻魂狩</i> 角 東京都                    |              |
|         | 検索 <b>ワード</b> 軍員局設売交はキーワードを入力してください | <b>K</b> #78 |
|         | 德泊施设名                               |              |
|         | <b>エリア</b>                          |              |
|         | 住所                                  |              |
|         | 予約情報を会談                             |              |

# STAYNAVIクーポンの発行手順(パソコン)

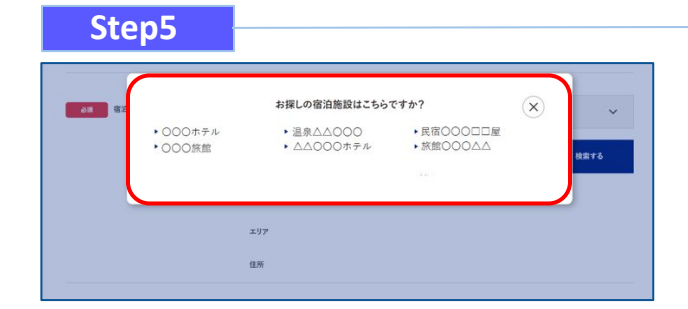

検索された宿泊施設が表示されます。 該当する宿泊施設名をクリックします。

#### ※施設が表示されない場合※

- ・都道府県の選択は間違いはありませんか。
- ・宿泊施設の名前を一部だけ入力して、検索をしてみてください。 「〇〇の湯」など宿名の前についているタイトルを除く、漢字、 ひらがな、ローマ字表記の施設名など、お試しください。
- ・お探しの施設がご利用されるキャンペーンに参加されていない か、または準備中の可能性があります。対象の宿泊施設へ直接 ご確認ください。

宿泊施設名、エリア、住所が表示されますので、 確認し間違いがなければ【予約情報を登録】を クリックします。

※間違った宿泊施設を選択した場合は、再度「検索ワード」を 入力し、【検索する】をクリックしてください。
※類似名称の宿泊施設において、誤ってクーポン発行が行われる ケースが発生しています。
宿泊施設名・エリア・住所を必ずご確認ください。

予約情報を入力し、【キャンペーン条件に同意し、 登録内容を確認】をクリックします。 (必須項目はすべて入力必要)

※予約情報登録の詳細は4ページ参照ください。

※STAYNAVIクーポンが発行できても、予約したプランが各キャン ペーン対象外の場合は、支援対象にはなりません。 また、OTA(楽天トラベルや、じゃらんなどの宿泊予約サイト) での予約が対象外のキャンペーンもございます。 詳細は各キャンペーンサイトにてご確認ください。

Step8

|                   | また登録は完了していません。下記をご確認の<br>「クーポン券を発行」ボタンを押してください | ወ上,<br>እ |
|-------------------|------------------------------------------------|----------|
|                   | 登録内容を確認                                        |          |
| <b>68</b> 8:08:00 | 原館000△△1・                                      |          |
| 64 Fa794>         | 2022年4月20日(小)                                  |          |
| 28 7279741        | 2022年4月21日(末)                                  | -        |
|                   |                                                |          |
| FE<br>ool         | 0キャンペーンが原用されます<br><b>児園キャンペーン</b><br>特別割引      |          |

登録した内容が表示されますので、確認し間違いが なければ【クーポン券を発行】をクリックします。

※給付額、クーポンの枚数も確認できます。
※登録した内容に間違いがある場合は、【登録内容を修正】を クリックし修正してください。

### Step7

Step6

都道府県

家泊施设名

エリア

東京

旅館00044

旅館0000

予約情報を登録

日本、〒123-4567 東京都 ·· 区ムムム1丁目 ·-

◎原 宿泊施設を選択

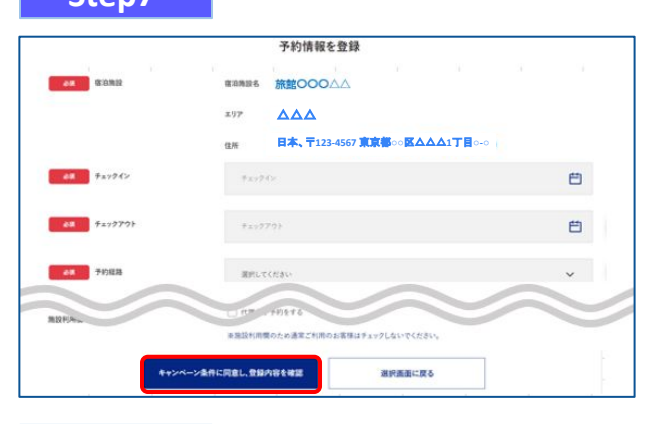

# STAYNAVIクーポンの発行手順(パソコン)

#### Step9

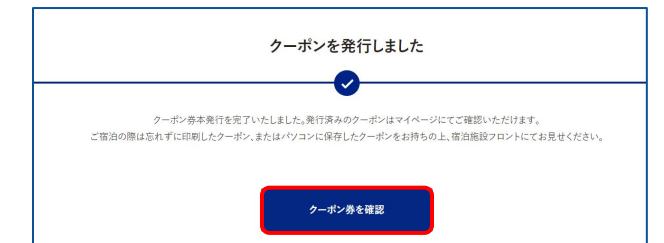

### Step10

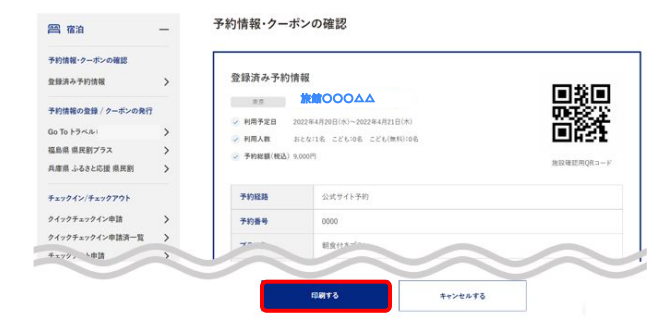

STAYNAVIクーポンの発行が完了すると、 「クーポンを発行しました」と表示されます。 【クーポン券を確認】をクリックします。

【印刷する】をタップして印刷します。 宿泊当日は、チェックインの際にSTAYNAVIクーポンと ワクチン接種証明および身分証を提示してください。

※参加者全員の接種証明書や身分証など提示物が必要な場合が ございます。必ず各キャンペーンサイトにてご確認ください。

#### ※印刷ができない場合※

 ・スマートフォンなどに保存した画像でも構いません。
 ・印刷や、画像の保存が難しい場合は、STAYNAVIクーポン 番号を控えてフロントにてお伝えください。

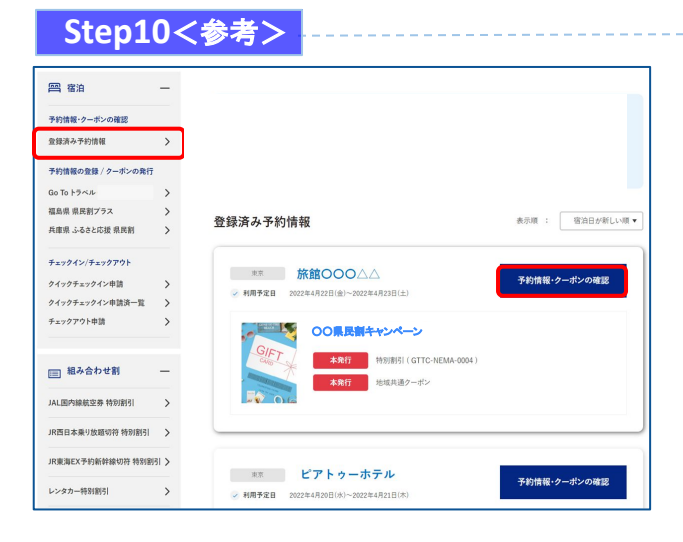

Stap10で印刷されなかった場合は、「予約情報・クー ポンの確認」の【登録済予約情報】をクリックします。 該当のSTAYNAVIクーポンの【予約情報・クーポンの 確認】をクリックすると、Step10の画面が表示されま す。

## STAYNAVIクーポンの発行<予約情報登録画面>

2ページのStep7:予約情報の登録画面の詳細です。 STAYNAVIクーポンの登録を行います。お間違いないようご登録をお願いします。 ※キャンペーンごとに入力項目が異なります。入力が必要な項目が表示されます。

|                  | 予約情報を登録                                                                                                    | ●宿泊施設                                         |
|------------------|----------------------------------------------------------------------------------------------------|-----------------------------------------------|
| ◎廣 宿泊施設          | 宿泊施設名 旅館○○○△△                                                                                                   | ・Step4~6で選択した宿泊施設が張り付きます                      |
|                  | x1)7 🔼 🗛 🛆                                                                                                    | ●チェックイン/チェックアウト                               |
|                  | 住所 日本、〒123-4567 <b>東京都○区ムム△1丁目</b> ○-○                                                                          | ・カレンダーから選択します                                 |
| 必須 チェックイン        | ₹±>924>                                                                                                    | ●予約経路                                         |
|                  |                                                                                                    | ・プルダウンから選択します                                 |
| 必須 チェックアウト       | f1y0701                                                                                                    | ●予約番号                                         |
| ◎須 予約経路          | 選択してください 🗸                                                                                                    | <ul> <li>宿泊施設の予約番号を入力します</li> </ul>           |
| 25篇 予約番号         | 深始単原を1 キレマノゼキュ                                                                                                  | ※半角英数、半角ハイフン「-」、半角アンダーラ                       |
|                  |                                                                                                    | イン「_」が使用できます                                  |
|                  | ※アめこアおいただいにアお留すをこんひたたやい「お面す方けてにない金面は「0000」とこんひたさい)<br>※公式サイト及び施設に直接お電話でご予約頂いた分のみが割引対象です。他予約サイルの予約番号は入力しないでください。 | <ul> <li>●ご予約日</li> </ul>                     |
| ご予約日             | - "Réci 📛                                                                                                    | ・予約日を入力します                                    |
| _                |                                                                                                    | ※クーポン登録日ではありません                               |
|                  | ※ごすわじた日本時町にして20%。<br>※ご宿泊される日ではこざいませんのでご注意ください。<br>※終了日は政府の要請により変更になる可能性がございます。                                 | 宿泊施設に予約を行った日付を入力してください                        |
| る原 ブラン名          | ブランスを入力してください                                                                                                   | ●プラン名                                         |
| _                |                                                                                                    | ・予約したプラン名を入力します                               |
| ● 代表者の都道府県       | 選択してください、                                                                                                    | ●代表者の居住地 ●代表者(姓)カナ                            |
| 必須代表者の住所         | 代表者の住所を入力してください                                                                                                 | ●代表者(名)カナ ●代表者電話番号                            |
|                  | 例)○○市△△町1-1-1 ○○マンション△△号室                                                                                       | ・旅行に実際に行く旅行者のお名前と番号です                         |
| 必須 代表者(姓)カナ      | (f)) ヤマダ                                                                                                    | <ul> <li>・居住地はチェックイン日の居住地で登録します</li> </ul>    |
|                  |                                                                                                    | ●宿泊人数                                         |
| 必須 代表者(名)カナ      | 例)タロウ                                                                                                    | ・大人、子供、添い寝の幼児の人数を入力します                        |
| 必須 代表者電話番号       | 91) 0000000000                                                                                                  | ●同行者(姓)カナ ●同行者(名)カナ                           |
|                  |                                                                                                    | ●同行者の居住地                                      |
| 必須 宿泊人数          | おとな 0 ~ 名 こども 0 ~ 名 こども(無料) 0 ~ 名                                                                               |                                               |
|                  | ※宿泊代金の支払いがある子供は「ごども」、添寝乳効児ならびに無料同伴効児は「ごども(無料)」の人数を選択ください。<br>派チェックイン時に筋泊施設において、身分証明書により氏名・住所を確認させていただきます。       | ● <b>     ●                              </b> |
|                  | ご利用種様におかれましては、同行者がいらっしゃる場合は、同行者の氏名・住所の入力についてご協力いただきますようお<br>願い吸します。                                             | ・ア利亚銀の総領をハガしまり                                |
| ◎須 予約総額(税込)      | 9[)100000                                                                                                    | の冬性が異なりますので、冬キャンペーンサイトに                       |
|                  | ※総額を入力してください。サービス料・入湯枝などが含まれるかどうかは各キャンペーンの要請に従ってください。                                                           | てご確認ください                                      |
|                  | □ 代理者が予約をする                                                                                                    | ●施設使用欄                                        |
| 400.82.473793 信用 | ※施設利用欄のため通常ご利用のお客様はチェックしないでください。                                                                                | ・宿泊施設の使用欄ですので入力不要です                           |
|                  |                                                                                                    | ・宿泊者以外が代理で登録した場合でも「代理者が                       |
| +                | ャンペーン条件に同意し、登録内容を確認 選択画面に戻る                                                                                     | 予約をするルンは不要です                                  |

※登録後、予約の変更などにより修正が必要な場合は、 新しく発行し直したうえで、不要なSTAYNAVIクーポン をキャンセルしてください。 発行した STAYNAVIクーポンを修正することはできません。

## 補助金額、クーポン枚数の表示箇所

以下の3箇所に、補助金額と地域クーポン等の枚数が表示されます。

※クーポンの配布がないキャンペーンの場合は、クーポン枚数が表示されない場合が ございます。

①STAYNAVIマイページ内、STAYNAVIクーポン詳細画面

②印刷した書面

③STAYNAVIクーポン発行完了メール

|                                               | -  | 予約情報・クーオ      | ジの確認                                   |                                             |
|-----------------------------------------------|----|---------------|----------------------------------------|---------------------------------------------|
| F121日-2ーポンの後日<br>RHIAみで約月日                    | >  | 意味清み予約世       | t K                                    |                                             |
| 78288028/2-5×08                               | 87 | 2.2           | RECOODAA                               |                                             |
| Go To 1-7-16-(###)                            |    | 8 88788 2     | 02284月28日(水)~2822年4月21日(木)             | ii ea                                       |
| 福島県 県民和ブラス                                    | >  | FRAR 1        | ISANG SPENCE SPERMINE                  | LEINE A                                     |
| 高田県 山石水と花根 県田田                                | >  | · THERE ALL S | JANE .                                 | 他们的现在分子———————————————————————————————————— |
| デェックイン/デュックアウト                                |    | 学的叙斯          | 会成为411年初                               |                                             |
| クイックチェックイン申請                                  | >  | 7069          | 0000                                   |                                             |
| 0479927942#***                                | >  | 7010          | ADDRESS OF                             |                                             |
| 1099 1103                                     |    |               |                                        |                                             |
| (a) 20 (10) (10) (10) (10) (10) (10) (10) (10 |    | 0.000         | anticities                             | (Nakes in Teom)                             |
| 会員情報の符合・変更                                    | >  | 7-473         | acountine (and ). Store in             | (HEM340-2,/00P3)                            |
| メールフドレスの研会・安正                                 | >  | • 補助額の        | o内、2.700円は現地などで支払額から割                  | liengt,                                     |
| バスワードの変更                                      | >  | 10000001/1    |                                        |                                             |
| 2 <b>66</b> 22                                | >  |               |                                        |                                             |
| P7721                                         | >  | OCHANN        | 40000 00000000000000000000000000000000 | 2822/04/28 - 2022/04/23                     |
|                                               | -  | 予約額:9,        | <b>000</b> m                           | +                                           |
|                                               |    |               |                                        |                                             |

②印刷した書面

| 建設済み予約情報                                                                                                    | R.                                                                                                    |                                                                                                    |                                                                                            |
|----------------------------------------------------------------------------------------------------|----------------------------------------------------------------------------------------------------|----------------------------------------------------------------------------------------------------|--------------------------------------------------------------------------------------------|
|                                                                                                    |                                                                                                    |                                                                                                    |                                                                                            |
| 利用予定日 202                                                                                                    | 2年4月20日(水)~2022                                                                                                    | 年4月21日(水)                                                                                                    | i i i i i i i i i i i i i i i i i i i                                                      |
| 利用人数 2-2                                                                                                    | 5-16 22'6-06 2                                                                                                    | 2.6.(8840):042                                                                                                    | CEN SE                                                                                     |
| 770000 (BEG) 3.00                                                                                                    | AIC3                                                                                                    |                                                                                                    | REWEINGRO-                                                                                 |
| 子的細胞                                                                                                    | 公式サイト手約                                                                                                    |                                                                                                    |                                                                                            |
| 70#4                                                                                                    | 0000                                                                                                    |                                                                                                    |                                                                                            |
| ブランモ                                                                                                    | <b>朝泉</b> 代きブラン                                                                                                    |                                                                                                    |                                                                                            |
| 代表者                                                                                                    |                                                                                                    |                                                                                                    |                                                                                            |
| RASSING.                                                                                                    | 大阪                                                                                                    | 代表者電話委号                                                                                                    |                                                                                            |
| 代表者住所                                                                                                    |                                                                                                    |                                                                                                    |                                                                                            |
| クーポン対象<br>(宿泊 ))<br>(補助額:2,70                                                                                                    | ページ<br>の旅行代金<br>: <b>9,000</b> 円<br>10円)                                                                                                    |                                                                                                    |                                                                                            |
| <b>クーボン対象</b><br>(宿泊 l)<br>(補助額:2,70<br>・補助額のP                                                                                                    | の旅行代金<br>:9,000円<br>(0円)<br>9,2,700円は現料                                                                                                    | ちなどで支払薪から割引され                                                                                                    | \$ <u>†</u> .                                                                              |
| クーポン対象<br>(宿泊 ))<br>(補助額:2,7(<br>・補助額のP<br>====================================                                                                                                    | の旅行代金<br>:9,000円<br>(0円)<br>3,2,700円は現刻                                                                                                    | 5などで実払額から割引され<br>199時1                                                                                                    | ます。<br>2022/54/20 - 2022/54/21                                                             |
| クーポン対象<br>(宿泊 ))<br>(補助額:2,7(<br>・補助額の戸<br>・補助額の戸<br>・<br>のの構成:9,0                                                                                                    | の旅行代金<br>:9,000円<br>10円)<br>3,2,700円は現料<br>100円                                                                                                    | 5などで支払額から割引され<br>1999年1                                                                                                    | 注于。<br>2022/64/20 - 2022/94/21                                                             |
| クーポン対象           (宿泊 ))           (福助観:2,7(<br>・福助銀の戸           ・福助銀の戸           〇〇〇〇〇〇〇〇〇〇〇〇〇〇〇〇〇〇〇〇〇〇〇〇〇〇〇〇〇〇〇〇〇〇〇〇                                                                                                    | <b>の旅行代金</b><br>:9,000円<br>io(円)<br>3,2,700円は現料<br>MOO(円<br>0円/割引顔:2,                                                                                                    | 5などで実払親から取引され<br>1980年31<br>700(15)                                                                                                    | 18 <b>7.</b><br>2020-00 - 2020-001                                                         |
| クーポン対象           (宿泊 ()           (福助額:2,7(<br>・ 補助額のウ           ・ 補助額のウ           ・ 補助額のウ           ・ 補助額のウ           ・ 補助額のウ           ・ 補助額のウ           ・ 補助額のウ           ・ 補助額のウ           ・ 補助額のウ           ・ 補助額のウ           ・ 補助額のウ           ・ 補助額のウ           ・ 補助額のウ           ・ 「           ・ 「           ・ 「           ・ 「           ・ 「           ・ 「           ・ 「           ・ 「           ・ 「           ・ 「           ・ 「           ・ 「           ・ 「           ・ 「           ・ 「           ・ 「           ・ ・           ・ ・           ・ ・           ・ ・           ・ ・           ・ ・           ・ ・           ・ ・           ・ ・           ・ ・           ・ ・           ・ ・           ・ ・           ・ ・           ・ ・           ・ ・           ・ ・           ・ ・       <                                                                                                    | の旅行代金<br>:9,000 円<br>iの円)<br>3,2,700円は現材<br>3,2,700円は現材<br>の円<br>の円<br>の円<br>の円<br>の円<br>の円<br>のの一<br>のの一<br>のの一                                                                                                    | ちなどで支払額から割引され<br>第 <b>第第1</b><br>700(F))<br>コンFFF 本来をからからまり提供取べ<br>もまかでたいます。                                                                                                    | ます。<br>2013年97 - 2013年97<br>#F211-3-1, 単純月年, 1937                                          |
| クーポン対象           (宿泊 ()           (福助額:2,7(<br>・福助額:2,7(<br>・福助額:2,7(<br>・福助額:2,7(<br>・福助額:2,7(<br>・福助額:2,7(<br>・<br>の回照時やーボン<br>〇〇回照時や<br>・<br>平<br>〇〇回照時や<br>・<br>二<br>〇〇回照時や<br>・<br>二<br>〇〇回照時や<br>・<br>二<br>〇〇回照時や<br>・<br>二<br>〇〇回照時や<br>・<br>二<br>〇〇回照時や<br>・<br>二<br>〇〇回照時や<br>・<br>二<br>〇〇回照時や<br>・<br>二<br>〇〇回照時や<br>・<br>二<br>〇〇回照時や<br>・<br>二<br>〇〇回照時や<br>・<br>二<br>〇〇回照時や<br>・<br>二<br>〇〇回照時や<br>・<br>二<br>〇〇回照時や<br>・<br>二<br>〇〇回<br>〇〇回<br>〇〇回<br>〇〇回<br>〇〇回<br>〇〇回<br>〇〇回<br>〇〇回<br>〇〇回<br>〇                                                                                                    | の旅行代金<br>:9,000円<br>i0円)<br>3,2,700円は現状<br>4,2,700円は現状<br>MOD円<br>00一対別様に2,<br>4,2,700円は現状<br>新したい高が見たい。<br>予計<br>ポン                                                                                                    | 5などで支払数から割引され<br>第8時引<br>2000(1)<br>2000(1)<br>2010(1)<br>2010(1)<br>2                                                                                                    | ます。<br>2010年2月21日<br>マチンパーカード、最低気度、パステー<br>マーン「STAY NAVI」<br>2010年3月1日、10日1日               |
| クーポン対象           (宿泊 0)           (福助観:2,77           ・補助観のクーホン           OOR語サイン           予約語:9,0           (文払期:6,30           ポリス部のまた。           オリス部のまた。           オリス・ション・           オリス・ション・           オリス・ション・           オリス・ション・           オリス・           オリス・           オリス・           オリス・           オリス・           オリス・           オリス・           オリス・           オリス・           オリス・           オリス・           オリス・           オリス・           オリス・ </td <td>の既行代金<br/>:9,000円<br/>io(円)<br/>3,2,700円は現利<br/>00円<br/>の円/割引税:2,<br/>10日/割引税:2,<br/>10日/割引税:2,<br/>10日/割引税:2,<br/>10日/割引税:2,<br/>10日/割引税:2,<br/>10日/割引税:2,<br/>10日/割引税:2,<br/>10日/割引税:2,<br/>10日/約引税:2,<br/>10日/約引税:2,<br/>10日/約<br/>(10日/約)<br/>(10日/約)<br/>(10日/10)<br/>(10日/10)<br/>(10-/10)<br/>(10-/10)<br/>(10-/1</td> <td>3などで支払額から割引され<br/>1999年1<br/>700円)<br/>200円)<br/>200円)<br/>200円)<br/>200円)<br/>200円)<br/>200円)<br/>200円)<br/>200円)<br/>200円)<br/>200円)<br/>200円)<br/>200円)<br/>200円(200円)<br/>200円(200円)<br/>200円(200円)<br/>200円(200円)<br/>200円(200円)<br/>200円(200円)<br/>200円(200円)<br/>200円(200円)<br/>200円(200円)<br/>200円(200円)<br/>200円(200円)<br/>200円(200円)<br/>200円(200円)<br/>200円(200円)<br/>200円)<br/>200円(200円)<br/>200円)<br/>200円(200円)<br/>200円(200円)<br/>200円)<br/>200円)<br/>200円)<br/>200円(200円)<br/>200円(200円)<br/>200円(200円)<br/>200円)<br/>200円(200円)<br/>200円(200円)<br/>200円(200円)<br/>200円(200円)<br/>200円(200円)<br/>200円)<br/>200円(200円)<br/>200円(200円)<br/>200円(200円)<br/>200円)<br/>200円(200円)<br/>200円(200円)<br/>200円)<br/>200円(200円)<br/>200円(200円)<br/>200円)<br/>200円(200円)<br/>200円)<br/>200円(200円)<br/>200円)<br/>200円(200円)<br/>200円(200円)<br/>200円)<br/>200円(200円)<br/>200円(200円)<br/>200円)<br/>200円(200円)<br/>200円(200円)<br/>200(200)<br/>200(200)</td> <td>117.<br/>2010/00-2010/00-2010/001<br/>(***********************************</td> | の既行代金<br>:9,000円<br>io(円)<br>3,2,700円は現利<br>00円<br>の円/割引税:2,<br>10日/割引税:2,<br>10日/割引税:2,<br>10日/割引税:2,<br>10日/割引税:2,<br>10日/割引税:2,<br>10日/割引税:2,<br>10日/割引税:2,<br>10日/割引税:2,<br>10日/約引税:2,<br>10日/約引税:2,<br>10日/約<br>(10日/約)<br>(10日/約)<br>(10日/10)<br>(10日/10)<br>(10-/10)<br>(10-/10)<br>(10-/1 | 3などで支払額から割引され<br>1999年1<br>700円)<br>200円)<br>200円)<br>200円)<br>200円)<br>200円)<br>200円)<br>200円)<br>200円)<br>200円)<br>200円)<br>200円)<br>200円)<br>200円(200円)<br>200円(200円)<br>200円(200円)<br>200円(200円)<br>200円(200円)<br>200円(200円)<br>200円(200円)<br>200円(200円)<br>200円(200円)<br>200円(200円)<br>200円(200円)<br>200円(200円)<br>200円(200円)<br>200円(200円)<br>200円)<br>200円(200円)<br>200円)<br>200円(200円)<br>200円(200円)<br>200円)<br>200円)<br>200円)<br>200円(200円)<br>200円(200円)<br>200円(200円)<br>200円)<br>200円(200円)<br>200円(200円)<br>200円(200円)<br>200円(200円)<br>200円(200円)<br>200円)<br>200円(200円)<br>200円(200円)<br>200円(200円)<br>200円)<br>200円(200円)<br>200円(200円)<br>200円)<br>200円(200円)<br>200円(200円)<br>200円)<br>200円(200円)<br>200円)<br>200円(200円)<br>200円)<br>200円(200円)<br>200円(200円)<br>200円)<br>200円(200円)<br>200円(200円)<br>200円)<br>200円(200円)<br>200円(200円)<br>200(200)<br>200(200)                                                                                                    | 117.<br>2010/00-2010/00-2010/001<br>(***********************************                   |
| クーポン対象         (宿泊 0)         (福助観:2,77         ・福助観:52,77         ・福助観:52,77         ・福助観:52,77         ・福助観:52,77         ・福助観:52,77         ・福助観:52,77         ・福助観:52,77         ・福助観:52,77         ・福助観:52,77         ・日本の記録・・・・・・・・・・・・・・・・・・・・・・・・・・・・・・・・・・・・                                                                                                    | の既行代金<br>:9,000円<br>ioFJ)<br>ioFJ)<br>ioFJ<br>ioFJ<br>ioFJ<br>ioFJ<br>ioFJ<br>ioFJ<br>ioFJ<br>ioFJ                                                                                                    | 15などで支払額から割引点れ<br>188時9<br>2000円)<br>1888年でいま。<br>1988年・クーポンの確認(マイ                                                                                                    | .±.Т.<br>2010409 - 2010401<br>жерун-а-т, шекле, охт<br>~-Э [ Шалман ]<br>2010409 - 2010401 |
| クーポン対象     (福治 (福治 (福治 (福))     (補助額:2,7()     (補助額:2,7()     (補助額:2,7()     (補助額:2,7()     (補助額:2,7()     (本語の学)     (本語の学)     (本語の学)     (本語の学)     (本語の学)     (本語の学)     (本語の学)     (本語の学)     (本語の学)     (本語の学)     (本語の学)     (本語の学)     (本語の学)     (本語の学)     (本語の学)                                                                                                    | の第行代金<br>:9,000円<br>ioPj)<br>i、2,700円は現料<br>00円 P)<br>00円 P)<br>00円 P)<br>151(新た2,<br>151(新た2,<br>151(新た2,<br>151(新た2,<br>151(新た2,<br>151(新た2,<br>151(新た2,<br>151(新た2,<br>151(新た2,<br>151(新た2,<br>151(新た2,<br>151(新た2,<br>151(新た2,<br>151(新た2,<br>151(新た2,<br>151(新た2,<br>151(新た2,<br>151(新た2,<br>151(新た2,<br>151(新た2,<br>151(新た2,<br>151(新た2,<br>151(新た2,<br>151(新た2,<br>151(<br>151(<br>151(<br>151(<br>151(<br>151(<br>151(<br>151                                                                                                    | 5などで支払期から取引され<br>1888年1<br>700(P))<br>200(P)<br>200(P) | .±Т.<br>2010/4/07 - 2010/4/17<br>2010/4/07 - 2010/4/17<br>2010/4/07 - 2010/4/17            |
| クーポン対象     (福治 (福治 (福))     (福治 朝:2,7(     (福治 朝:2,7(     (福治 朝:2,7(     (福治 朝:2,7(     (福治 朝:2,7(     (福治 朝:2,7(     (平前:1,7(     (福治 朝:1,7(     (平前:1,7(     (福治 朝:1,7(     (平前:1,7(     (平前:1,7(     (平前:1,7(     (平前:1,7(     (平前:1,7(     (平前:1,7(     (平前:1,7(     (平前:1,7(     (平前:1,7(     (平前:1,7(     (平前:1,7(     (平前:1,7(     (平前:1,7(     (平前:1,7(     (平前:1,7(     (平前:1,7(     (平前:1,7(     (平前:1,7(     (平前:1,7(     (平前:1,7(     (平前:1,7(     (平前:1,7(     (十,7(     (十,7(     (十,7(     (十,7(     (十,7(     (十,7(     (十,7(     (十,7(     (十,7(     (十,7(     (十,7(     (十,7(     (十,7(     (十,7(     (十,7(     (十,7(     (十,7(     (十,7(     (十,7(     (十,7(     (+))     (+,7(     (+))     (+,7(     (+))     (+,7(     (+))     (+,7(     (+))     (+,7(     (+))     (+,7(     (+))     (+,7(     (+))     (+,7(     (+))     (+,7(     (+))     (+,7(     (+))     (+,7(     (+))     (+,7(     (+))     (+,7(     (+))     (+,7(     (+))     (+,7(     (+))     (+,7(     (+))     (+,7(     (+))     (+,7(     (+))     (+,7(     (+))     (+,7(     (+))     (+,7(     (+))     (+,7(     (+))     (+,7(     (+))     (+,7(     (+))     (+,7(     (+))     (+,7(     (+))     (+,7(     (+))     (+,7(     (+))     (+,7(     (+,7(     (+))     (+,7(     (+))     (+,7(     (+))     (+,7(     (+,7(     (+))     (+,7(     (+,7(     (+,7(     (+,7(     (+,7(     (+,7(     (+,7(     (+,7(     (+,7(      (+,7(     (+,7(      (+,7(      (+,7(      (+,7(      (+,7(      (+,7(      (+,7(      (+,7(      (+,7(      (+,7(      (+,7(       (+,7(       (+,7(       (+,7(      (+,7(      (+,7(       (+,7(       (+,7(      (+,7(      (+,7(      (+,7(       (+,7(       (+,7(       (+,7(      (+,7(      (+,7(      (+,7(      (+,7(      (+,7(      (+,7(      (+,7(      (+,7(      (+,7(      (+,7(      (+,7(      (+,7(      (+,7(      (+,7(      (+,7(      (+,7(      (+,7(      (+,7(      (+,7(      (+,7(      (+,7(      (+,7(      (+,7(      (+,7(      (+,7(      (+,7(       (+,7(      (+,7(      (+,7(     (+,7(      (+,7(      (+,7(     (+,7(      (+,7(                                                                                                    | の無行代金<br>:9,000円<br>10円)<br>3,2,700円は現対<br>、3,2,700円は現対<br>の円/割引根:-2,<br>100円<br>の円/割引根:-2,<br>100円<br>の円/割引根:-2,<br>100円<br>の円/割引根:-2,<br>100円<br>・100円<br>・100円                                                                                                    | 15などで支払期から割引点れ<br>1780年5日<br>1700円)<br>1880年4日<br>1980年またのられたまの世紀に<br>1980年またののよれたまの世紀に<br>15                                                                                                    | 17,<br>2010-00-2010-00-00<br>effort-21,200,000<br>                                         |

| ③STAYNAVIクーポン |
|---------------|
| 発行完了メール       |
|               |

| [STAYNAVI]                                                                              | (テスト用)                                                                                                    | ピアトゥーホテル                           | クーポン本発行完了のお知らせ                             |
|-----------------------------------------------------------------------------------------|----------------------------------------------------------------------------------------------------|------------------------------------|--------------------------------------------|
| STAVNAVI (nampty)<br>To: mought@peerto                                                  | @ staynavi dire ct><br>jp                                                                                                    |                                    | 2020年9月23日7:1                              |
| (cornegita) HD                                                                          |                                                                                                    |                                    |                                            |
| NYP的目にておれな<br>ご用にたの時になった<br>だから、<br>・例行ウーボンのご<br>URL:http://dayn                        | NAVORAN S-315<br>K-SALOEDRIG<br>GREE (N-4-K-B<br>GREE (N-4-K-B<br>GREE (N-4-K-B<br>GREE (N-4-K-B<br>GREE (N-4-K-B<br>GREE (N-4-K-B<br>GREE (N-4-K-B<br>GREE (N-4-K-B)) |                                    | がのでお知らせいれします。<br>- トプォンにてクーオン番号をプロントにてお見せく |
|                                                                                         |                                                                                                    | - 14 -                             |                                            |
| クーポンネ制作的<br>クーポン福村:<br>クーポン福村:(つ)<br>対象ボラル:(テ)<br>デエックイン:20<br>デエックアウト:2<br>予約番号:111500 | 自<br>(○東京部キャンペーム<br>スト用3 ビアトック<br>20年10月2日<br>2020年10月3日<br>2020年10月3日<br>2020年10月3日                                                                                   | -75974                             |                                            |
| 代表着400%8478333<br>代表者第13<br>代表者第38音号30<br>第16人数3大人3人<br>予約8888(例32)                     | 8007956136<br>1 120,000(9                                                                                                    |                                    |                                            |
| (REMARKAN 2 42)<br>[MARKAN 2 - AC<br>[REAL 2 - DARKE)                                   | 000193 #99136<br>S-8383 : 1.000194                                                                                                    | 813(5),5,5858 i 78,000 P9<br>15423 |                                            |
|                                                                                         |                                                                                                    |                                    |                                            |

## 宿泊予約をキャンセル・変更した場合

### キャンセルした場合

宿泊予約をキャンセルする場合、STAYNAVIクーポンもキャンセルする必要があります。 STAYNAVIクーポンのみをキャンセルしても、宿泊予約はキャンセルになりません。 宿泊予約のキャンセルは、ご予約された事業者(宿泊施設)にてお手続きください。

#### |変更した場合|

発行したSTAYNAVIクーポンの内容を変更することはできません。 変更があった場合は、新たにSTAYNAVIクーポンを発行してから、登録済のSTAYNAVIクーポンを キャンセルしてください。

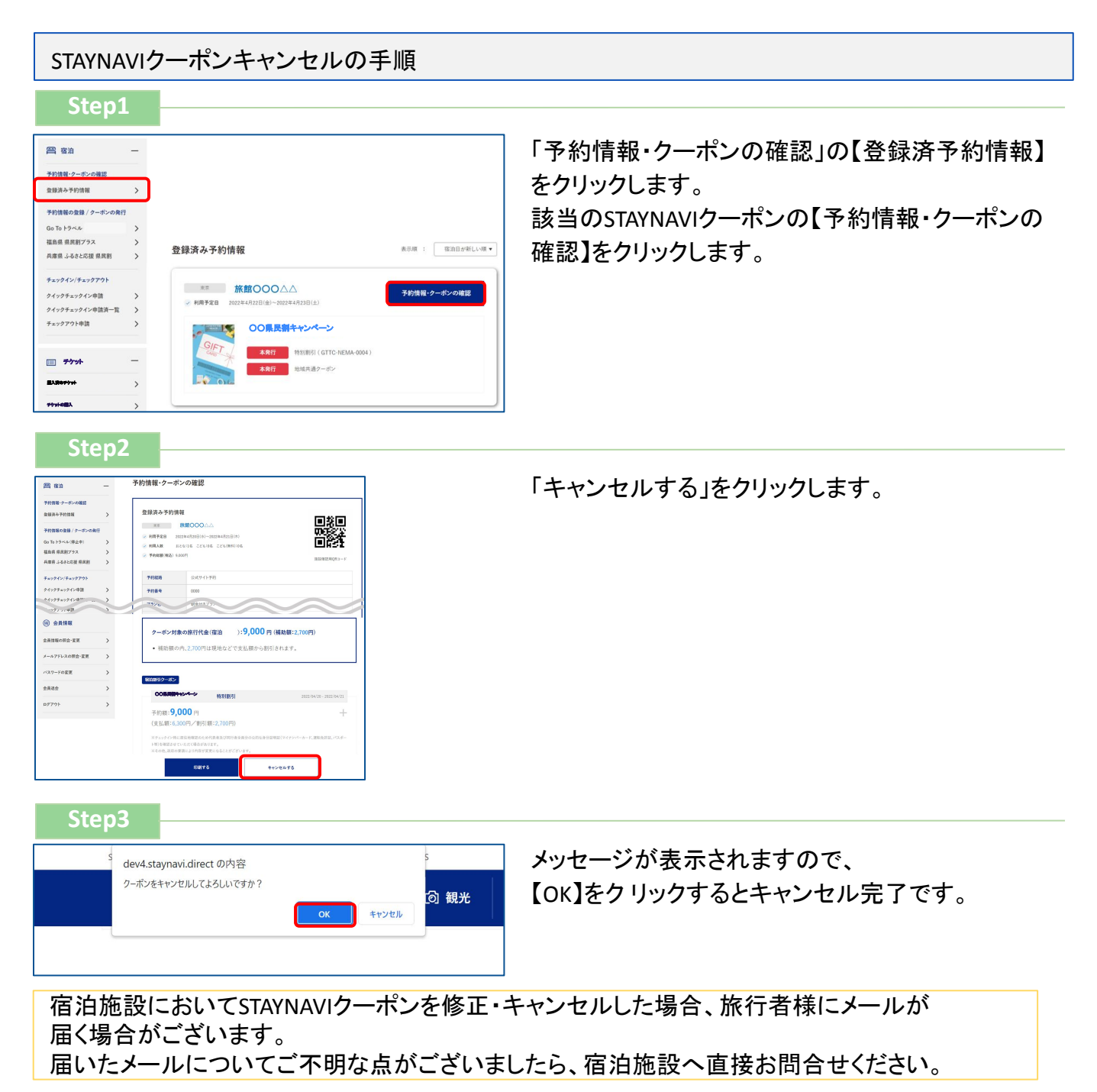

STAYNAVIにてSTAYNAVIクーポンを発行します。発行したSTAYNAVIクーポンをチェックイン時に 提示することで、当該旅行が割引と支援の対象となります。 ※STAYNAVIでSTAYNAVIクーポンを発行していない場合は支援の対象になりません。 ※各キャンペーンごとにクーポン名称が異なります。 ※各キャンペーン対象外のプランを予約し、STAYNAVIクーポンを発行しても支援対象にはなりま せん。また、OTA(楽天トラベルや、じゃらんなどの宿泊予約サイト)での予約が対象外のキャン ペーンもございます。詳細は各キャンペーンサイトにてご確認ください。

#### Step1

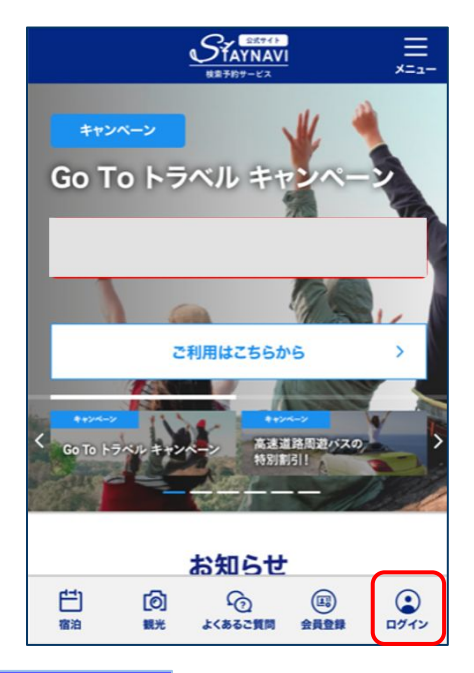

STAYNAVI公式サイトより画面右下の 【ログイン】をクリックします。

(<u>https://staynavi.direct/</u>)

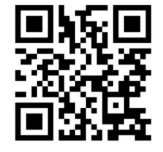

STAYNAVI公式サイト

Step2

| メールアドレスでログインする                                                               |
|------------------------------------------------------------------------------|
| ▶ メールアドレス                                                                    |
| ♪ パスワード                                                                      |
| パスワードをお忘れですか?                                                                |
| □ ログイン情報を保存する                                                                |
| STAYNAVIの <u>ご利用規約</u> 及び <u>プライパシーポリシー</u> の内容<br>を十分に理解し、かつ同意した上で、会員登録します。 |
| עזיעם                                                                        |
| STAYNAVIに未登録ですか? <u>会員登録</u>                                                 |

会員登録を行ったメールアドレスとパスワードを入力して 【ログイン】をタップします。

#### ※ログインができない場合※

入力したメールアドレスとパスワードに間違いはありませんか。
 間違いがなければ、ログイン画面にある「パスワードをお忘れですか?」からパスワード再設定後に、再度ログインをお試しください。

#### <mark>※パスワードを忘れた場合※</mark>

・内容に誤りがなければ、お手数おかけしますが、ログイン画面 にある「パスワードをお忘れですか?」からパスワード再設定 後に、再度ログインをお試しください。

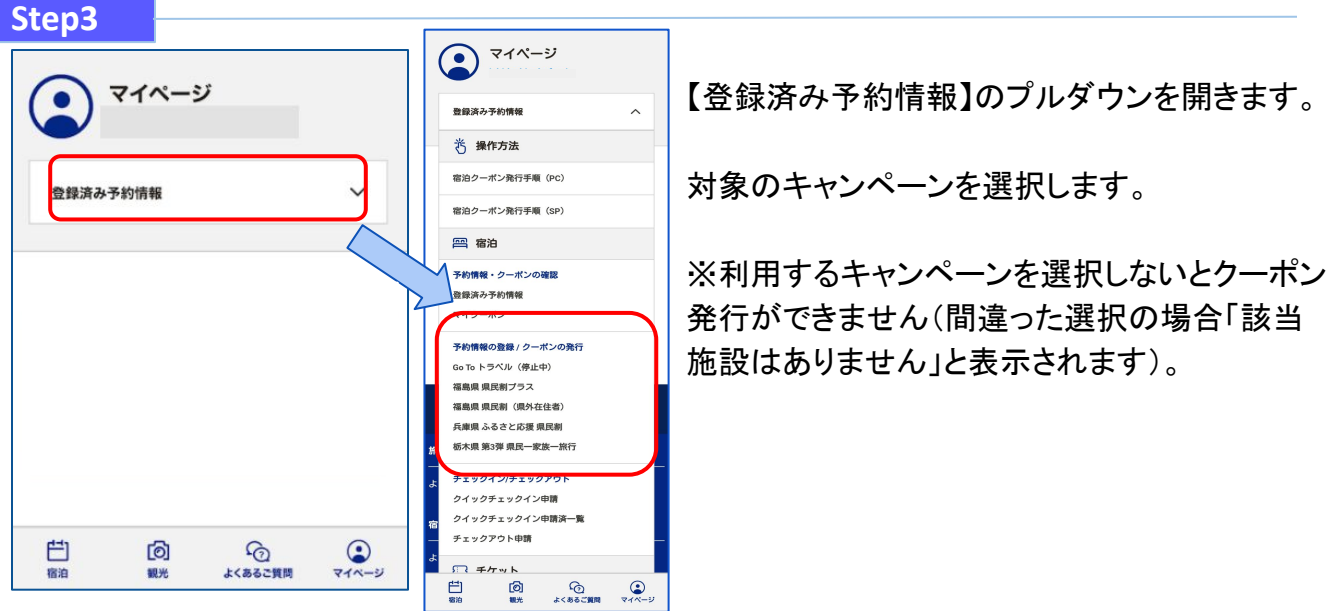

Step4

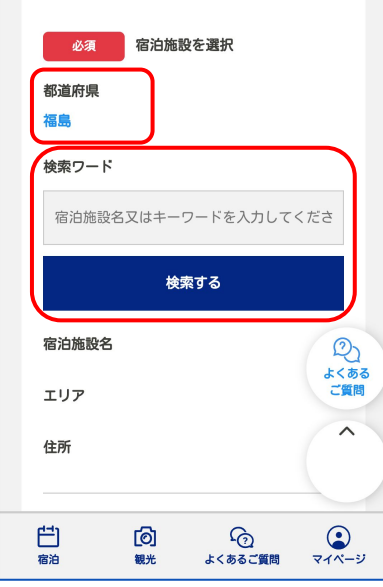

対象のキャンペーンを選択すると、対象の県が表示されます。

「検索ワード」を入力し【検索する】をタップします。

※「検索ワード」は宿泊施設名の一部だけ入力して検索してください。
例)施設名:〇〇温泉ホテルムム
検索ワード:〇〇やムムを入れて検索

Step5

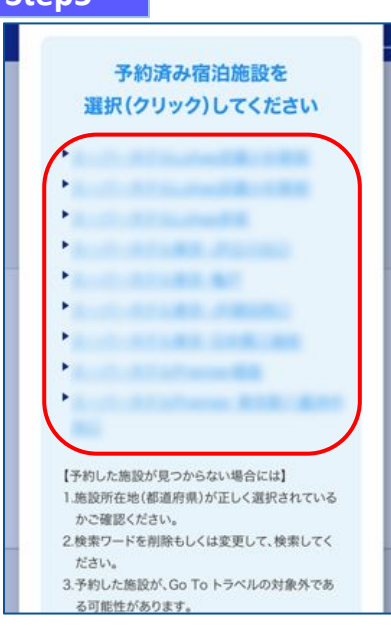

画面を下にスクロールすると検索された宿泊施設が 表示されます。 該当する宿泊施設名をタップします。

図当9 311 **加設石を**タリノしよ

#### ※施設が表示されない場合※

- ・都道府県の選択は間違いはありませんか。
- 宿泊施設の名前を一部だけ入力して、検索をしてみてください。
   「〇〇の湯」など宿名の前についているタイトルを除く、漢字、ひらがな、ローマ字表記の施設名など、お試しください。
- ・お探しの施設がご利用されるキャンペーンに参加されていないか、 または準備中の可能性があります。対象の宿泊施設へ直接ご確認 ください。

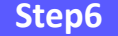

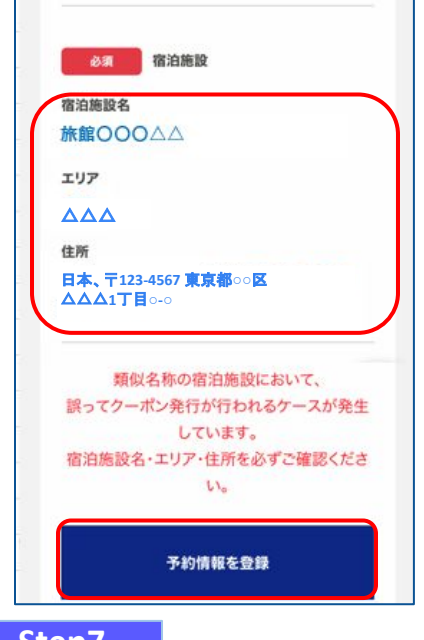

宿泊施設名、エリア、住所が表示されますので、確認し 間違いがなければ【予約情報を登録】をタップします。

※間違った宿泊施設を選択した場合は、再度「検索ワード」を入力し 【検索する】をタップしてください。

※類似名称の宿泊施設において、誤ってクーポン発行が行われる ケースが発生しています。

宿泊施設名・エリア・住所を必ずご確認ください。

Step7

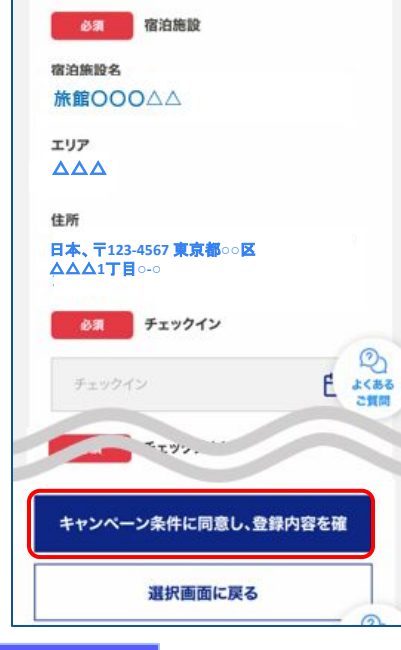

予約情報を入力し、【キャンペーン条件に同意し、 登録内容を確認】をタップします。 (必須項目はすべて入力必要)

※予約情報登録の詳細は5ページ参照ください。

※STAYNAVIクーポンが発行できても、予約したプランが各キャンペーン対象外 の場合は、支援対象にはなりません。 また、OTA(楽天トラベルや、じゃらんなどの宿泊予約サイト)での予約が 対象外のキャンペーンもございます。詳細は各キャンペーンサイトにてご確認 ください。

Step8

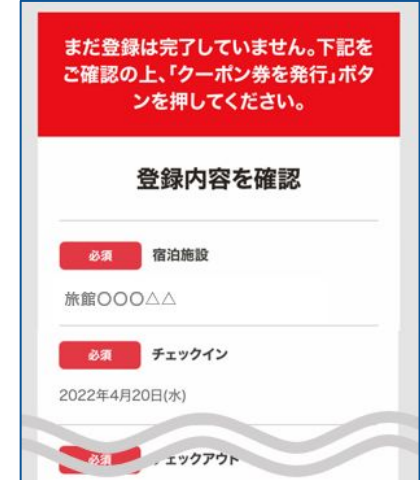

(THE.)\*9:3,600 (T, ※宿注。\*\*\*\*へのボナ …い金額となります。
地域共通クーボン
1,000 円 x 3 枚
(3.000円相当)

(3,000円相当) ※チェックイン時にフロントでお 受け取り下さい。

クーポン券を発行

登録内容を修正

登録した内容が表示されますので、 確認し間違いがなければ 【クーポン券を発行】を タップします。

※給付額、クーポンの枚数も確認できます。
※登録した内容に間違いがある場合は、
【登録内容を修正】をタップし修正してください。

#### Step9

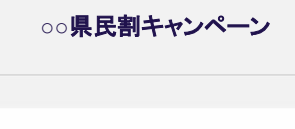

クーポン券本発行を完了いたしました。発行済みのク ーポンはマイページにてご確認いただけます。 ご宿泊の際は忘れずに印刷したクーポン、またはパソ コンに保存したクーポンをお持ちの上、宿泊施設フロ ントにてお見せください。

クーポン券を確認

STAYNAVIクーポンの発行が完了すると、 「クーポンを発行しました」と表示されます。 【クーポン券を確認】をタップします。

#### Step10

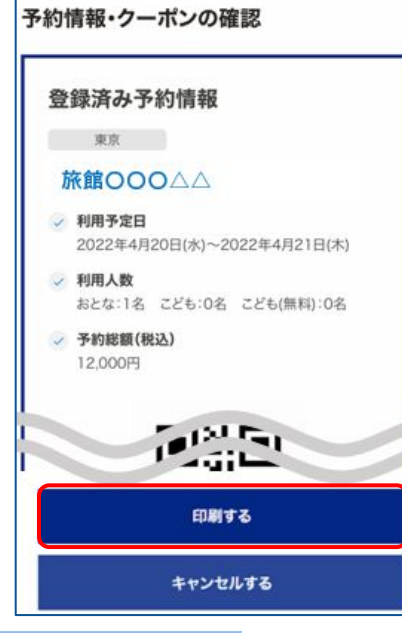

#### Step10<参考>

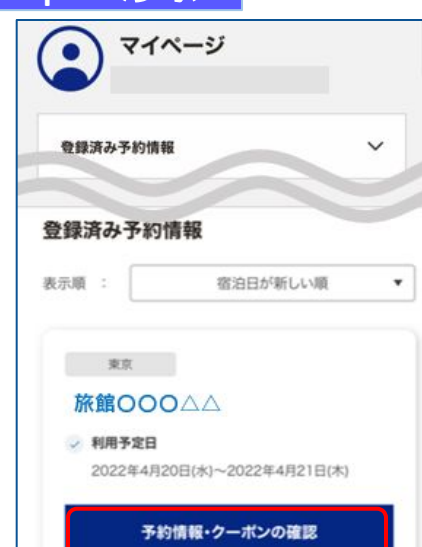

【印刷する】をタップして印刷します。 宿泊当日は、チェックインの際にSTAYNAVIクーポンと ワクチン接種証明および身分証を提示してください。

※参加者全員の接種証明書や身分証など提示物が必要な場合がございます。 必ず各キャンペーンサイトにてご確認ください。

#### ※印刷ができない場合※

- ・スマートフォンなどに保存した画像でも構いません。
- ・印刷や、画像の保存が難しい場合は、STAYNAVIクーポン番号を 控えてフロントにてお伝えください。

Stap10で印刷されなかった場合は、マイページトップ画面に 戻ると、登録済み予約情報が表示されます。 該当のSTAYNAVIクーポンの【予約情報・クーポンの確認】を タップすると、Step10の画面が表示されます。

# STAYNAVIクーポンの発行<予約情報登録画面>

3ページのStep7:予約情報の登録画面の詳細です。 STAYNAVIクーポンの登録を行います。お間違いないようご登録をお願いします。 ※キャンペーンごとに入力項目が異なります。入力が必要な項目が表示されます。

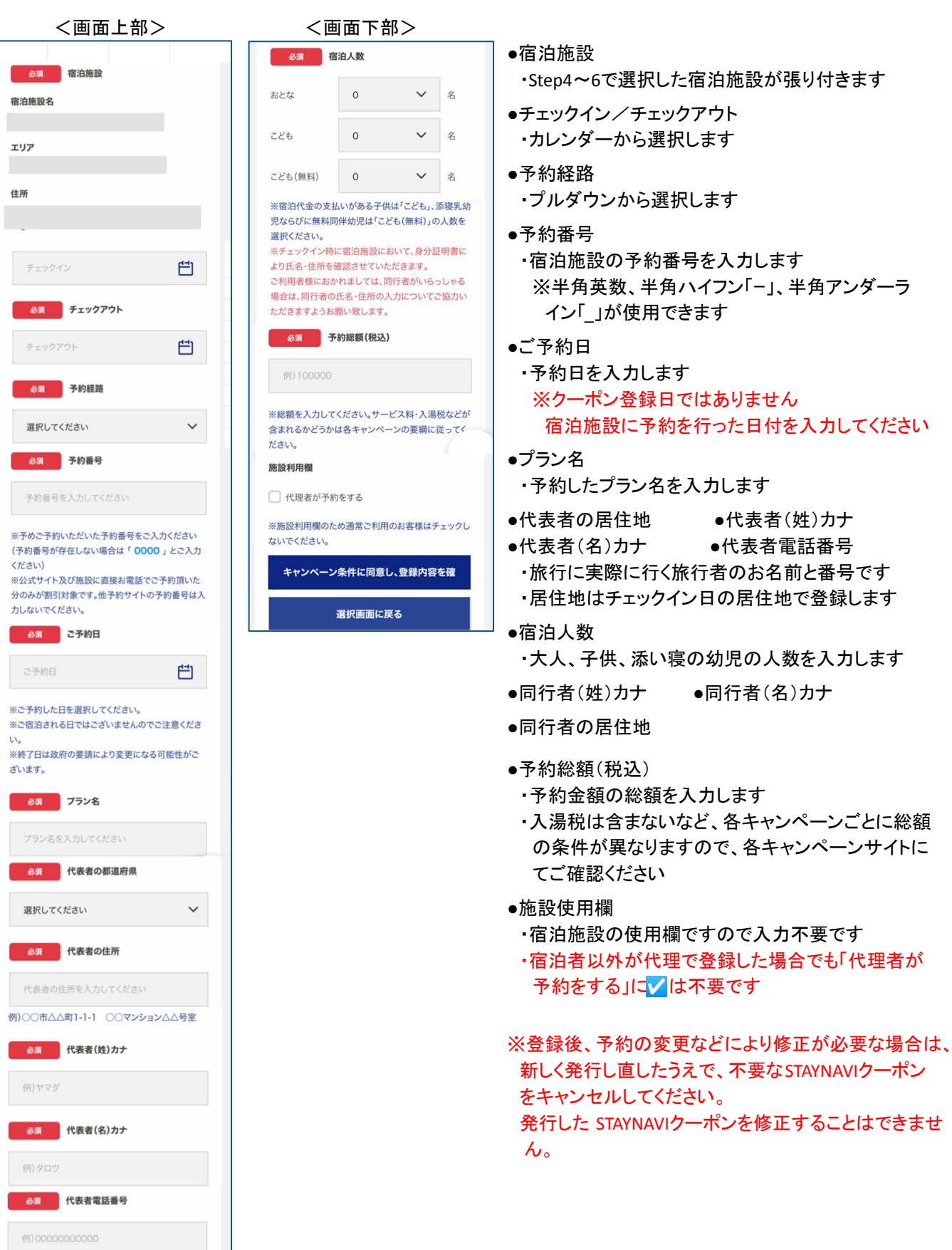

## 補助金額、地域共通クーポン枚数の表示箇所

以下の3箇所に、補助金額と地域クーポン等の枚数が表示されます。

※クーポンの配布がないキャンペーンの場合は、クーポン枚数が表示されない場合が ございます。

①STAYNAVIマイページ内、STAYNAVIクーポン詳細画面

### ②印刷した書面

③STAYNAVIクーポン発行完了メール

| 登録済4                                                  | 4予約情報                                                                       |                              |
|-------------------------------------------------------|-----------------------------------------------------------------------------|------------------------------|
| 東京                                                    | 7 J 4 J 10 FK                                                               |                              |
| 旅館O                                                   | 0000                                                                        |                              |
| ✓ 利用予算                                                | <b>定日</b>                                                                   | 7/+>                         |
| 2022年                                                 | -4月20日(示)~2022年4月216<br>数                                                   | 日(木)                         |
| おとな:                                                  | 1名 こども:0名 こども(無料)                                                           | :0名                          |
| 20,000                                                | 9( <b>秋:</b> 本)                                                             |                              |
|                                                       |                                                                             |                              |
|                                                       |                                                                             |                              |
| クーホ:                                                  | ン対象の旅行代金                                                                    |                              |
| (宿泊+                                                  | -交通):20,000                                                                 | 円                            |
| (補助額                                                  | <b>〔16,000円</b> 〕                                                           |                              |
| <ul> <li>補助</li> </ul>                                | 額の内、6,000円は                                                                 | <sup>は</sup> 現地              |
| など                                                    | で支払額から割引さ                                                                   | されま                          |
| す。                                                    |                                                                             |                              |
| 予約額<br>(支払額<br>額:6,00<br><sup>※チェック・</sup><br>同行者全員   | :20,000円<br>:14,000円/割引<br>00円)<br>イン時に居住地確認のため代<br>分の公的な身分証明証(マイ           | +<br>表者及び<br>ゲンバー            |
| カート、連載<br>いただく場<br>※その他、副<br>とがござい。<br>※還付額は<br>重クーポン | 気化計量(パスパート等)を確<br>合があります。<br>ながあります。<br>ながあります。<br>ます。<br>キャッシュポストにより個人3    | 認させて<br>になるこ<br>置付され         |
| 地域共调                                                  | <b>通クーポン</b><br>2022/04/20 - 2022/0                                         | 04/21                        |
| 1,000                                                 | <b>)</b> 円 x <b>3</b> 枚                                                     | +                            |
| 3,000F                                                | 円相当)                                                                        |                              |
| (チェックイ)<br>(チェックイ)<br>引行者全員分<br>コード、運転!<br>いただく場合     | ン時にフロントでお受け取り<br>ン時に居住地確認のため代:<br>うの公的な身分証明証(マイ<br>免許証、パスポート等)を確]<br>があります。 | 下さい。<br>表者及び<br>ナンバー<br>忍させて |

②印刷した書面

| 録済み予約情報                                                                                                    | R.                                                                                                    |                                                                                                    |                                                                                                    |
|----------------------------------------------------------------------------------------------------|----------------------------------------------------------------------------------------------------|----------------------------------------------------------------------------------------------------|----------------------------------------------------------------------------------------------------|
| ** \$                                                                                                    |                                                                                                    |                                                                                                    | ■將■                                                                                                    |
| 利用予定目 2022年4月20日(水)~2022年4月21日(米)                                                                                                    |                                                                                                    | 西穀業                                                                                                    |                                                                                                    |
| <b>HRAB</b> 512                                                                                                    | S116 225106 2251                                                                                                    | MH0:06                                                                                                    | EII SE                                                                                                    |
| 予約総額(総法) 20)                                                                                                    | 1000173                                                                                                    |                                                                                                    | BIEWERQR3-F                                                                                                    |
| Fn83                                                                                                    | 公式741手約                                                                                                    |                                                                                                    |                                                                                                    |
| F084                                                                                                    | 0000                                                                                                    |                                                                                                    |                                                                                                    |
| 7728                                                                                                    | 観史付きプラン                                                                                                    |                                                                                                    |                                                                                                    |
| 1.8.4                                                                                                    |                                                                                                    |                                                                                                    |                                                                                                    |
| *****                                                                                                    | 大服                                                                                                    | ******                                                                                                    |                                                                                                    |
| CRACK                                                                                                    |                                                                                                    |                                                                                                    |                                                                                                    |
| 20県具備キ<br>クーポン対象<br>(宿泊+交通)<br>(補助額:6.00                                                                                                    | やシペーシ<br>の旅行代金<br>:20,000 円<br>10円)                                                                                                    |                                                                                                    |                                                                                                    |
| <ul> <li>         ・ ボン対象         (宿泊+交通)         (補助額:6.00         ・ 補助額の?         ・         ・         ・</li></ul>                                                                                                    | <b>*ンペーン</b><br>の旅行代金<br>:20,000 円<br>10円)<br>気 6.000円は現地など                                                                                                    | ビで支払額から割引され                                                                                                    | użý,                                                                                                    |
| <ul> <li>クーボン対象<br/>(宿泊+交通)<br/>(補助額・6,00</li> <li>・補助額の?</li> <li>・補助額の?</li> <li>・</li> </ul>                                                                                                    | *シペーン<br>の旅行代金<br>:20,000円<br>(0円)<br>3, 6,000円は現地など<br>株知道                                                                                                    | ビで支払額から割引され<br>1931                                                                                                    | N1219472 - 20229492                                                                                                    |
| クーボン対象<br>(宿泊+交通)<br>(補助額:6,00           ・補助額のP           ・補助額のP           ・           ・           ・           ・           ・           ・           ・           ・           ・           ・           ・           ・           ・           ・           ・           ・           ・           ・           ・           ・           ・           ・           ・           ・           ・           ・           ・           ・           ・           ・           ・           ・           ・           ・           ・           ・           ・           ・           ・           ・           ・           ・           ・           ・           ・           ・           ・           ・           ・           ・     <                           |                                                                                                    | ビで支払額から割引され<br>1931                                                                                                    | 2022/94/28 - 2022/94/23 _                                                                                                    |
| クーボン対象     (復治+交通)     (徳治+交通)     (徳治+交通)     (徳始親:6.00     ・補助額のターホン     〇〇明期中の     子約県:20,     (支払期:14.0                                                                                                    |                                                                                                    | ビで実払額から割引き#<br><b> 時</b><br>1<br>0円)                                                                                            | 11.2 <b>7</b> .<br>2010-0478 - 2010-0471                                                                                                    |
| クーポン対象<br>(福治年交通)<br>(福助領6.00           ・補助領のクーポン           の日期間やクーポン           の日期間やクーポン           の日期間やクーポン           の日期間やクーポン           の日期間やクーポン           の日期間やクーポン           の日期間やクーポン           の日期間やクーポン           の日期間やクーポン           の日期間やクーポン           の日期間やり、           市場も超出されてい           水の日の中間の日間やか           水の田の市町           水の田の市町           水の田の市町           水の田の市町                                                                                                    | ・・・・・・・・・・・・・・・・・・・・・・・・・・・・・・・・・                                                                                                    | どで支払額から取引点#<br><b>#51</b><br>0(円))<br>が#####0000000000000000000000000000000                                                     | MET,<br>2019/03-2029/03<br>76(1)://-3-7.204202_034-                                                                                                    |
| ○○県見留キ<br>クーポン対象<br>(宿泊+交通)<br>(宿泊+交通)<br>(福助領・6,00<br>・通助領のクーボン<br>〇〇県間やかーボン<br>〇〇県間やかーボン<br>〇〇県間やかーボン<br>〇〇県間やかーボン<br>〇〇県間やかーボン<br>〇〇県見留キャン<br>川田(福田・マン)<br>単行(福田・マン)<br>単行(福田・マン)<br>単行(福田・マン)<br>単行(福田・マン)                                                                                                    |                                                                                                    | ビマ支払額から割引き#<br><b>851</b><br>0P3)<br>0F3+<br>0F3+をからわちまか証明証<br>0F3+またからこわちまか証明証<br>0F3+またからこわちまか証明証<br>0F3+またからこわちまか証明証<br>0F3+ | 115 T ,<br>2010 (KR - 2010 (KR - 2010) (KR - 2010) (KR - 2010) (KR - 2010) (KR - 2010) (KR - 2010) (KR - 2010) (KR - 2010) ( |
|                                                                                                    |                                                                                                    | ごで支払額から割引され<br><b>551</b><br>2月3<br>3月3<br>3月3<br>3月3<br>3月3<br>3月3<br>3月3<br>3月3<br>3月3<br>3月3                                 | 127.<br>2019/09-2019/01<br>2019/09-2019/01<br>2019/09-2019/01                                                                                                    |
| ・ポン対象<br>(領血+交通)<br>(領加減5.000)           ・潮助祭の?           ・潮助祭の?           ・潮助祭の?           ・「「「「」」」」」           ・「」」」           ・「」」」           ・「」」」           ・「」」」           ・「」」」           ・「」」」           ・「」」」           ・「」」」           ・「」」」           ・「」」」           ・「」」」           ・「」」」           ・「」」」           ・「」」」           ・「」」」           ・「」」           ・「」」           ・「」」           ・「」」           ・「」」           ・「」」           ・「」」           ・「」」           ・「」」           ・「」」           ・「」」           ・「」」           ・「」」           ・「」           ・「」           ・「」           ・「」           ・「」           ・「」           ・「」           ・「」           ・・・・・・・・・・・・・・・・・・・・・・・・・・・・・・・・・・・・ | マンパーン     マンパーン     マンパーン     マンパー     マンパー     マン | ビマ支払編から新行され<br>151<br>151<br>151<br>151<br>151<br>151<br>151<br>15                                                              | 14 T.,<br>2019479-2024471<br>7472-4-7,2024671<br>2019479-2024471                                                                                                    |

| ③STAYNAVIクーポン<br>発行完了メール                                                                                                    |
|----------------------------------------------------------------------------------------------------|
| 【STAYNAVI】 クーポ<br>ン本発行完了のお知らせ ☆<br>∅ 08:59                                                                                                    |
| СТТС35.png<br>0.01МВ                                                                                                    |
| 【】様                                                                                                    |
| 以下内容にてSTAYNAVT割引クーポンの本発行<br>が完了いたしましたのでお知らせいたします。<br>ご宿泊の際はマイページより印刷したクーポン<br>券、またはスマートフォンにてクーポン番号を<br>フロントにてお見せください。<br>●発行クーポンのご確認(マイページ) ■<br>URL: https://dev4.staynavi.direct/mypage/stay/reservation/54<br>↓ ○○県民割 地域共通クーポン引き換えQR<br>コード 兼 ○○県民割 宿泊者特典クーポン<br>引き換えQRコード】 |
| クーポン本発行内容<br>クーポン番号:<br>クーポン名称: <b>OO県民割キャンペーン</b><br>対象ホテル:<br>チェックイン:2022年4月20日<br>チェックアウト:2022年4月21日<br>予約経路:公式サイト予約                                                                                                    |
| 予約番号:0000<br>プラン名:朝食付きプラン<br>代表者の都道府県:大阪<br>代表者の住所::                                                                                                    |
| 代表者:<br>代表者電話番号<br>宿泊人数:おとな1名 こども0名 こども(無<br>料)0名<br>予約総額(税込):20,000円                                                                                                    |
| 【 ○○県民割 キャンペーン特別割引:6,000<br>円】<br>【 ○○県民割 キャンペーン割引後料金:<br>14,000円】                                                                                                    |
| 【 ○○県民割 キャンペーン地域共通クーポ<br>ン:1,000円×3枚】<br>*チェックイン時にフロントでお受け取り下さ<br>い*                                                                                                    |
|                                                                                                    |

## 宿泊予約をキャンセル・変更した場合

### キャンセルした場合

宿泊予約をキャンセルする場合、STAYNAVIクーポンもキャンセルする必要があります。 STAYNAVIクーポンのみをキャンセルしても、宿泊予約はキャンセルになりません。 宿泊予約のキャンセルは、ご予約された事業者(宿泊施設)にてお手続きください。

### 変更した場合

発行したSTAYNAVIクーポンの内容を変更することはできません。 変更があった場合は、新たにSTAYNAVIクーポンを発行してから、登録済のSTAYNAVIクーポンを キャンセルしてください。

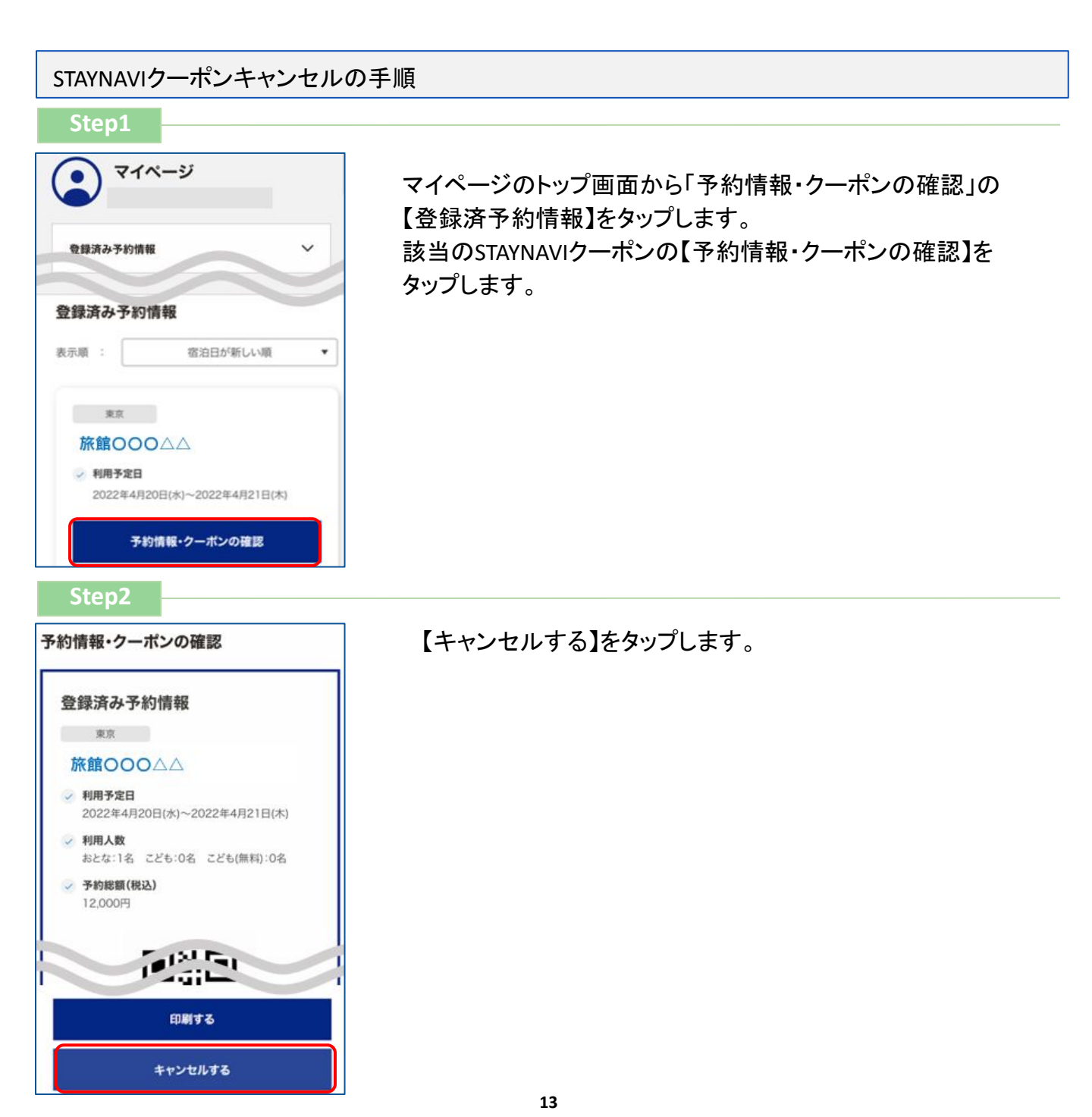

## 宿泊予約をキャンセル・変更した場合

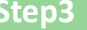

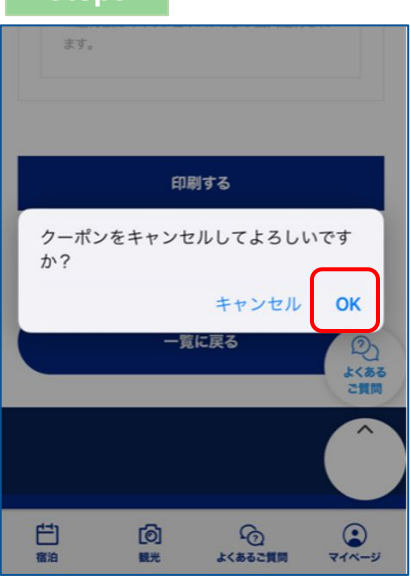

メッセージが表示されますので、【OK】をタップすると キャンセル完了です。

宿泊施設においてSTAYNAVIクーポンを修正・キャンセルした場合、旅行者様にメールが 届く場合がございます。 届いたメールについてご不明な点がございましたら、宿泊施設へ直接お問合せください。